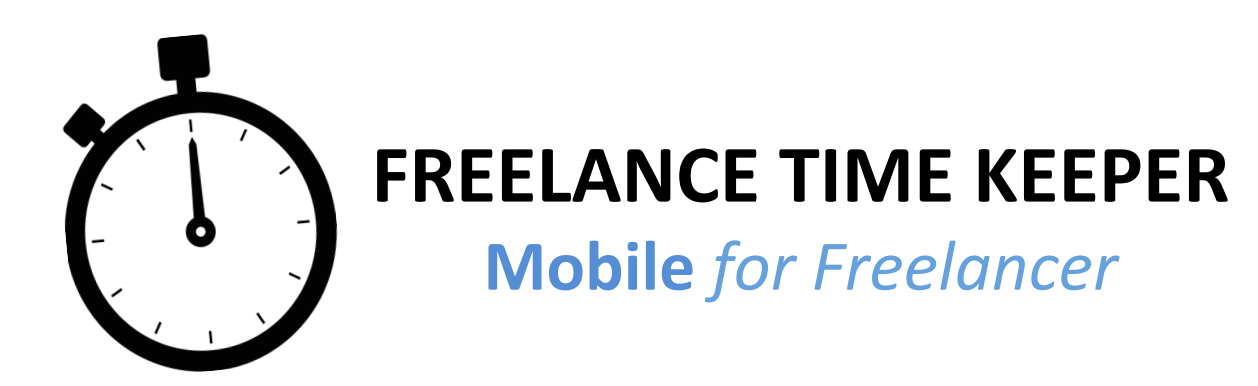

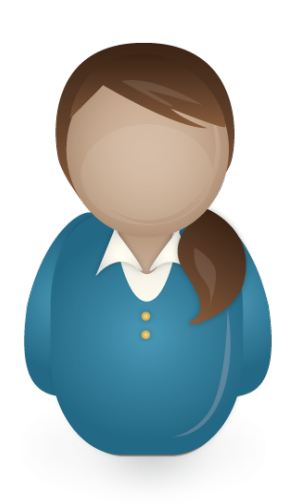

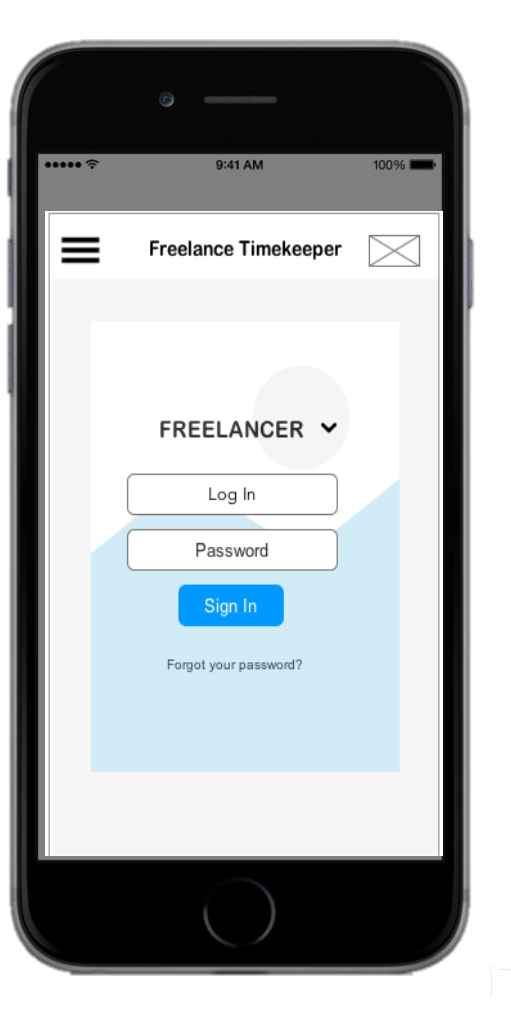

The mobile version of the has been designed for an on-the-go experience of the site. The tables have been redesigned in an accordion format. A hamburger menu will serve as the main navigation between pages.

The freelancer time keeper recording widget is the primary tool here and works very well on mobile. Clicking on the timer graphic on the right of the menu will bring up the time recorder.

Buttons are large and have common visual metaphors, such as a pencil for editing and trash for deleting, for easy tapping on the smaller surface area.

Some historical information available on the desktop version will not be available on the mobile version, and search has been omitted.

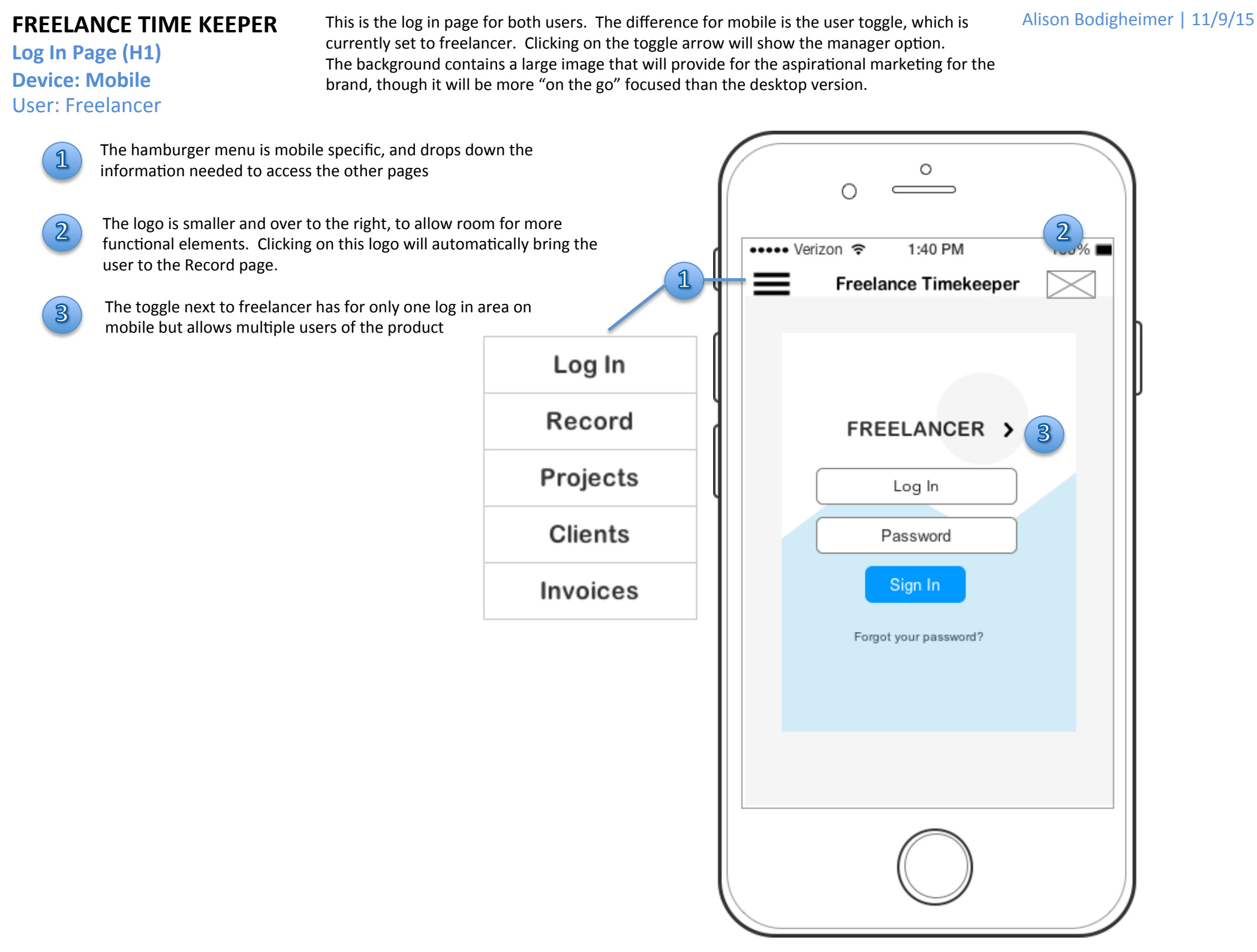

# FREELANCE TIME KEEPER Record Widget (F1) Device: Mobile User: Freelancer

This is the log in page for both users. The difference for mobile is the user toggle, which is currently set to freelancer. Clicking on the toggle arrow will show the manager option. The background contains a large image that will provide for the aspirational marketing for the brand, though it will be more "on the go" focused than the desktop version.

1

4

The page title is present at the top of the screen

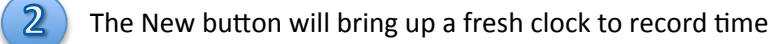

- 3 Projects are assigned by the dropdown, as they are already in the system. The phones native picker will show options
  - The buttons to record, pause and stop are large for easy tapping
- 5 Users have the ability to reset or trash current clock
- 6 The last recorded time will be available for reference if needed, but users can cancel it with the X at the top

| 0 <u>°</u>                                                                                                    |             |
|----------------------------------------------------------------------------------------------------|-------------|
| •••••• Verizon          1:40 PM         100% ■           ■         1         Record            2         + New | Project ABC |
| Project 456                                                                                                    | Project 456 |
|                                                                                                    | Project 123 |
|                                                                                                    | Project DEF |
| 00h 00m 00s                                                                                                    |             |
| 500                                                                                                    |             |
| Last Recorded Time 6<br>00h 34m 23s                                                                            |             |
|                                                                                                    |             |

#### FREELANCE TIME KEEPER Overview (F2) Device: Mobile User: Freelancer

The overview page is the summary of ongoing projects and milestones. It has the same information as the desktop version but displayed in an accordion format. The client and project lines are links to the detail pages, while the pencil icon allows for editing. The toggle arrow allows the user to access the details of the project by expanding, or just the very high level info by closing it.

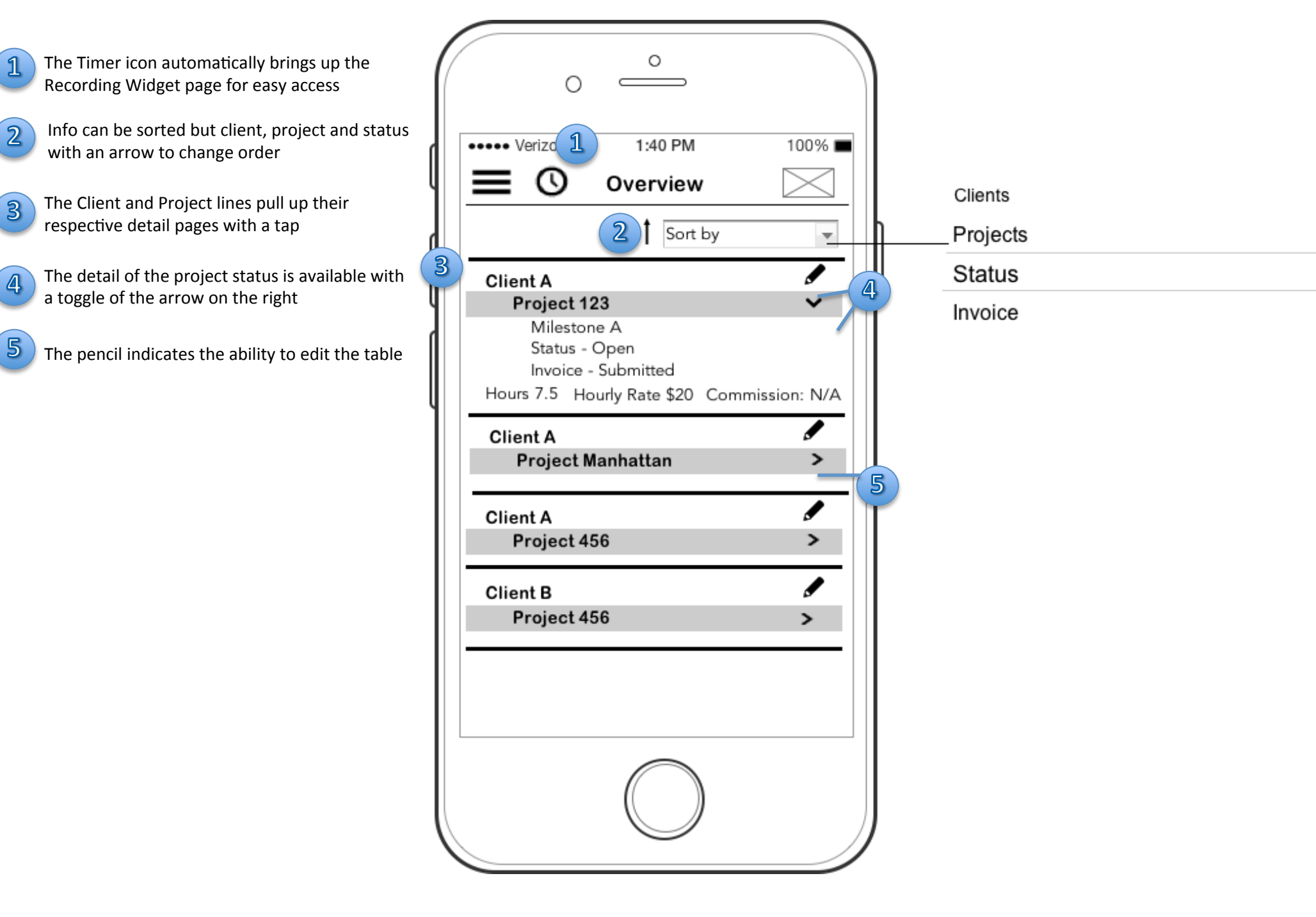

# FREELANCE TIME KEEPER Projects (F3) Device: Mobile User: Freelancer

The Project page for the Freelancer will have the project selectable from a dropdown, which will populate subsequent information. There is also the ability to add a new project, edit or delete the current information. Deleting will require an additional pop-up confirmation but that is currently out of scope.

15 16

17

2013

2014

Edit and delete operations are available, however the trash is further left to avoid accidental presses. There will be a confirmation screen in the next iteration

2) Add a new project

1

3

4

The calendar icon and dropdown are there to assign or edit the date with the picker.

The Milestone information will be displayed in toggle format, closed when not opened by user. Images and attachments can be seen within these, but not as robust as the desktop format.

|                                                                                                    | 0 PM           | 100% 🔳    |                    |              |
|----------------------------------------------------------------------------------------------------|----------------|-----------|--------------------|--------------|
|                                                                                                    | jects          |           |                    |              |
| -1-                                                                                                    | _/             | Project 2 |                    |              |
| roject 123                                                                                                    |                | -         | IJ                 |              |
| Status Open                                                                                                    |                |           |                    |              |
| Description                                                                                                    |                | •         |                    |              |
| There will be 50 produc                                                                                        | ts with room f | or _      |                    |              |
| Client Client A                                                                                                | ts with room f | or v      |                    |              |
| Client Client A Due Date 9/17/2014                                                                             | ts with room f | or v      | Jur<br>Jur<br>July | 10           |
| Client Client A<br>Due Date 9/17/2014<br>Deliverables                                                          | ts with room f | or v      | July<br>Aug        | gust         |
| Client Client A<br>Client 9/17/2014<br>Deliverables<br>Milestone A                                             | ts with room f | e Info    | July<br>Aug<br>Sep | gust<br>iten |
| There will be 50 produc<br>Client Client A<br>Due Date 9/17/2014<br>Deliverables<br>Milestone A<br>Milestone B | Mor<br>Mor     | re Info > | July<br>Aug<br>Sep | y<br>gust    |

# FREELANCE TIME KEEPER Clients (F4) Device: Mobile

User: Freelancer

The Clients detail page for the mobile user will have the ability to add new, edit current or delete a record. The contact information is available and can bring up the email or phone with a tap of the information or icon. The work summary accordion menu expands to show more information.

The client drop dropdown populates the information for the rest of the page

- The description section has been condensed for space so the user can use the Plus sign expand a pop up window or use the scroll feature within the text box to read it all.
- 3 The contact information is populated with the client info, and the email and phone will allow you to send an email or place a call with a tap.
- The Work summary section has an arrow toggle feature to expand the name of the project to see more data
- 5 The page scroll is there when there is more information than fits on the page

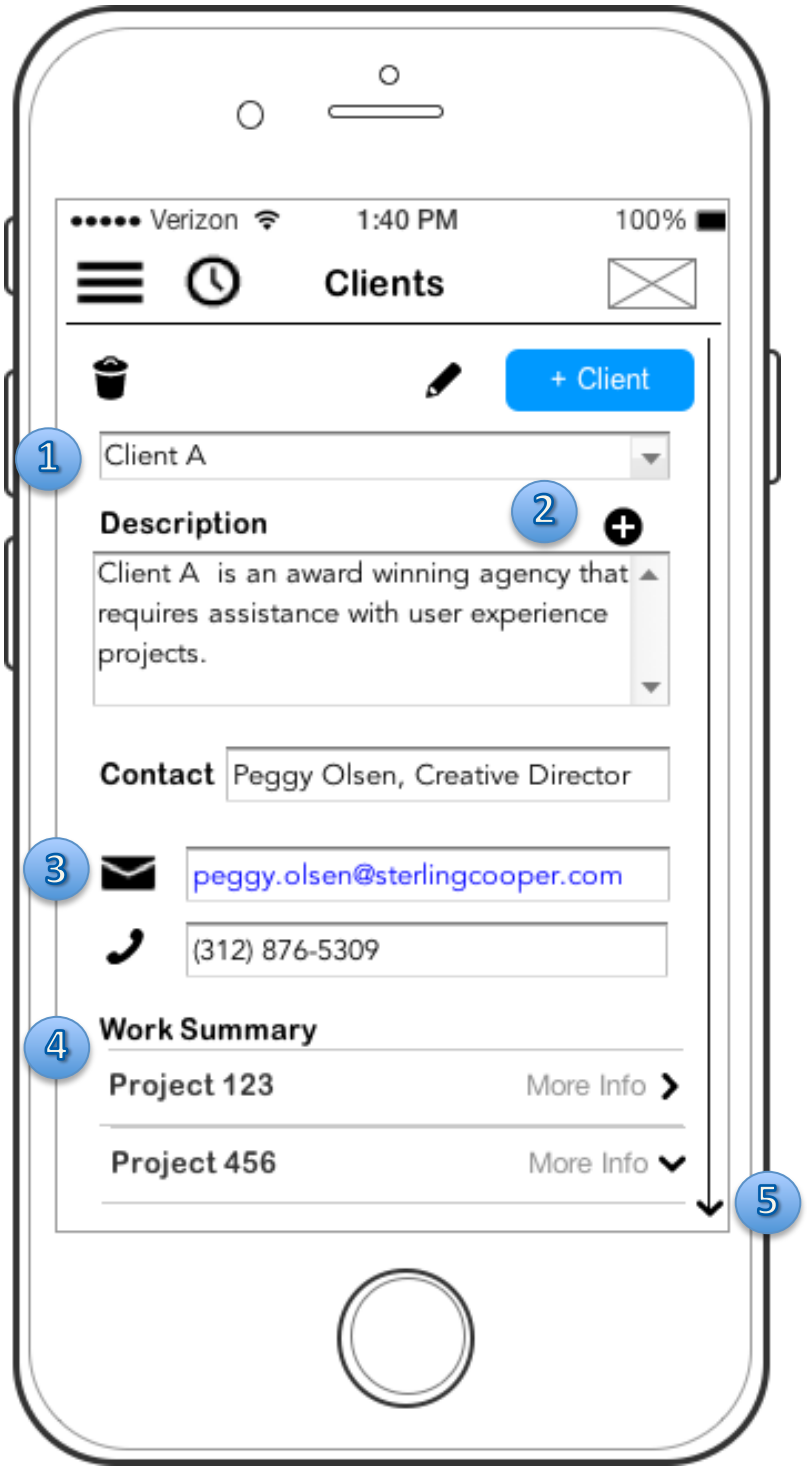

# FREELANCE TIME KEEPER Invoices (F5) Device: Mobile User: Freelancer

Invoices can still be generated with on a mobile. A new record can be added, edited or deleted. The hours worked, rate and total amount, as well as the to and from dates can be edited. The hourly details becomes a link to a pop=up, instead of a table that is found on this page on the desktop site. There is also a Generate Invoice button at the bottom. The History of invoices can be seen on the overview page, or the full desktop version.

The status, client and project are all dropdowns that work in conjunction with each other to pull the correct info.

- 2 The hours are determined by the dates selected. The rate is populated by the agreement with the client and/ or project.
- 3 The View Hourly details link provides a link to the details from the Time Keeper Recording widget
- The generate invoice button will still generate and invoice and send it to the client the same as the desktop version

| · _ ·                                                                        |              |          |              |
|------------------------------------------------------------------------------|--------------|----------|--------------|
| ••••• Verizon 🗢 1:40 PM 100% 🔳                                               |              |          |              |
|                                                                              |              |          |              |
| Status Open                                                                  |              |          |              |
| Client A                                                                     |              |          |              |
| Project 123                                                                  |              |          |              |
| 2 Dates 9/1/15 9/15/15                                                       | June<br>July | 14<br>15 | 2011         |
| Hours         Rate         Total           9.3         \$20         \$186.00 | September    | 17       | 2013<br>2014 |
| 3 View Hourly Details Pay Schedule 30 Days from completion date              |              |          |              |
| Milestone 1A 💌                                                               |              |          |              |
| Generate Invoice                                                             |              |          |              |
|                                                                              |              |          |              |